### 【最初にお読みください】 去る令和元年12月10日(火)に東京都教育庁総務部教育情報課にお伺いして、検証機を使って《診るル ン3》のテストを行ってきました。その結果を踏まえて、下記の手順で「プログラムのインストール」と「診るルン データフォルダー移行」を行ってください。 尚、仮想環境化への<u>データ取込みは、全て学校内の経営企画室端末で</u>行い、且つ取込んだデータの「無 害化」を行ってからの扱いになるとお聞きしております。

## 【手順1 環境設定】

1) 仮想端末のMicrosoft .NET Framework3.5(.NET2.0および3.0を含む)を有効にしてください。

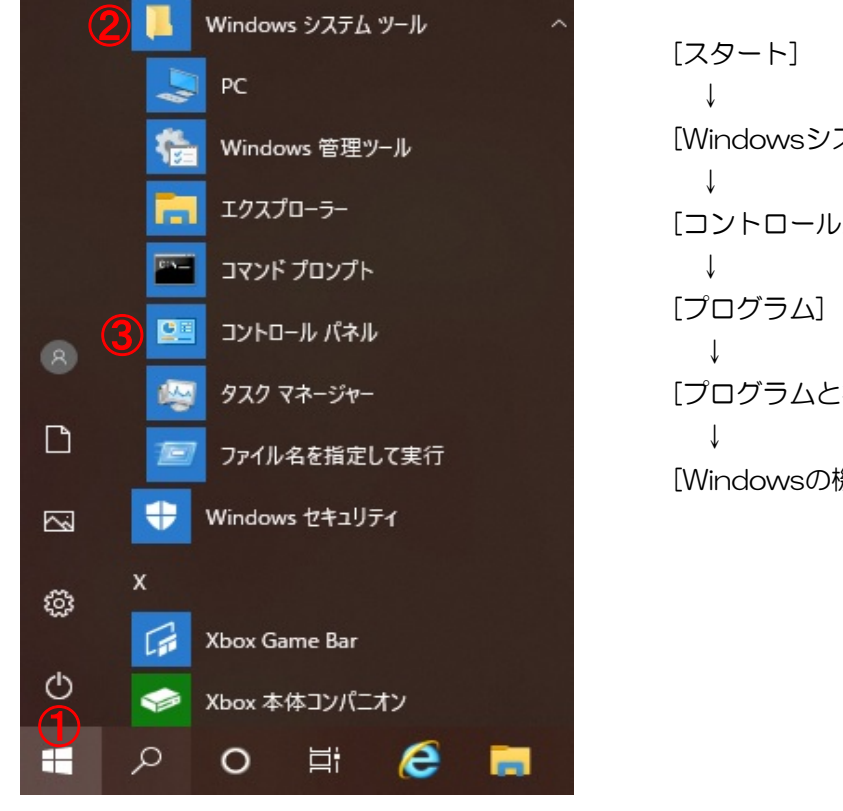

[プログラム]を押下してください。

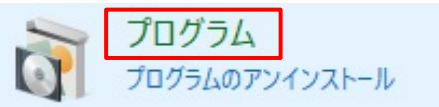

[Windowsの機能の有効または無効化]を押下してください。

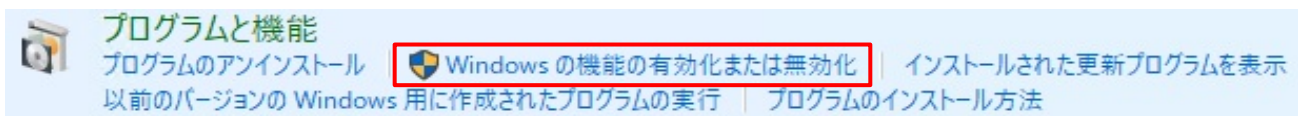

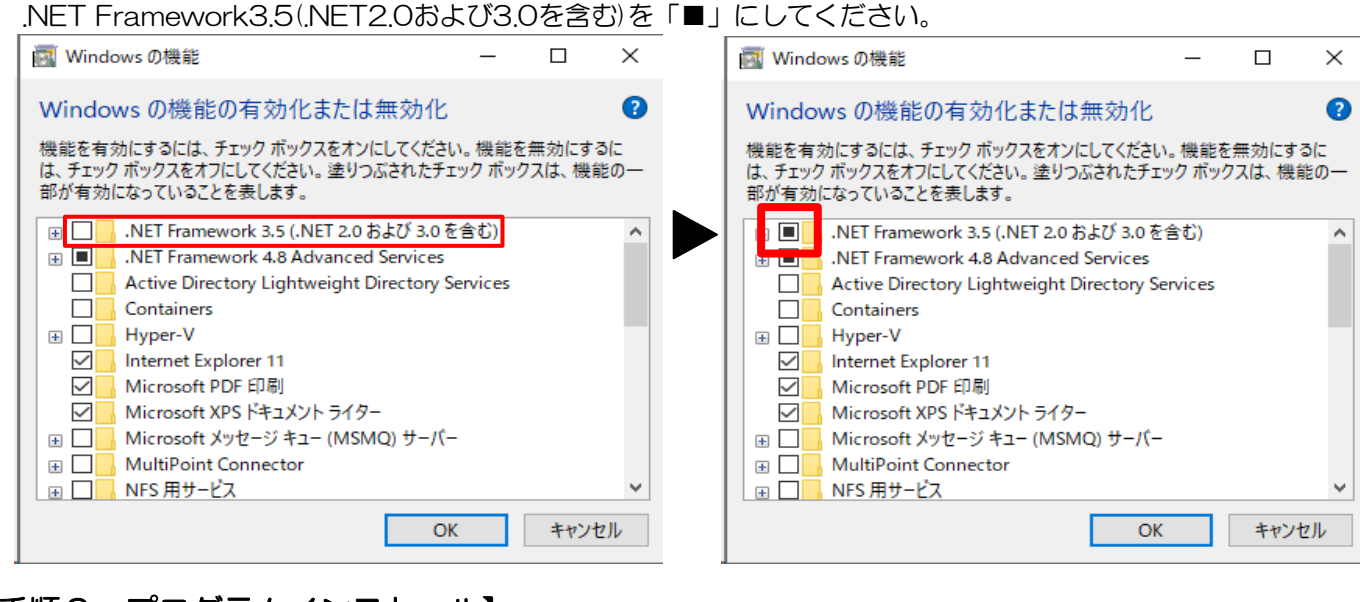

# 【手順2 プログラムインストール】

1)経営企画室の端末で診るルンCD全体を仮想環境にコピーしてください。

フォルダー名は「Mirurun3.0」か「Mirurn3.0」となっています。

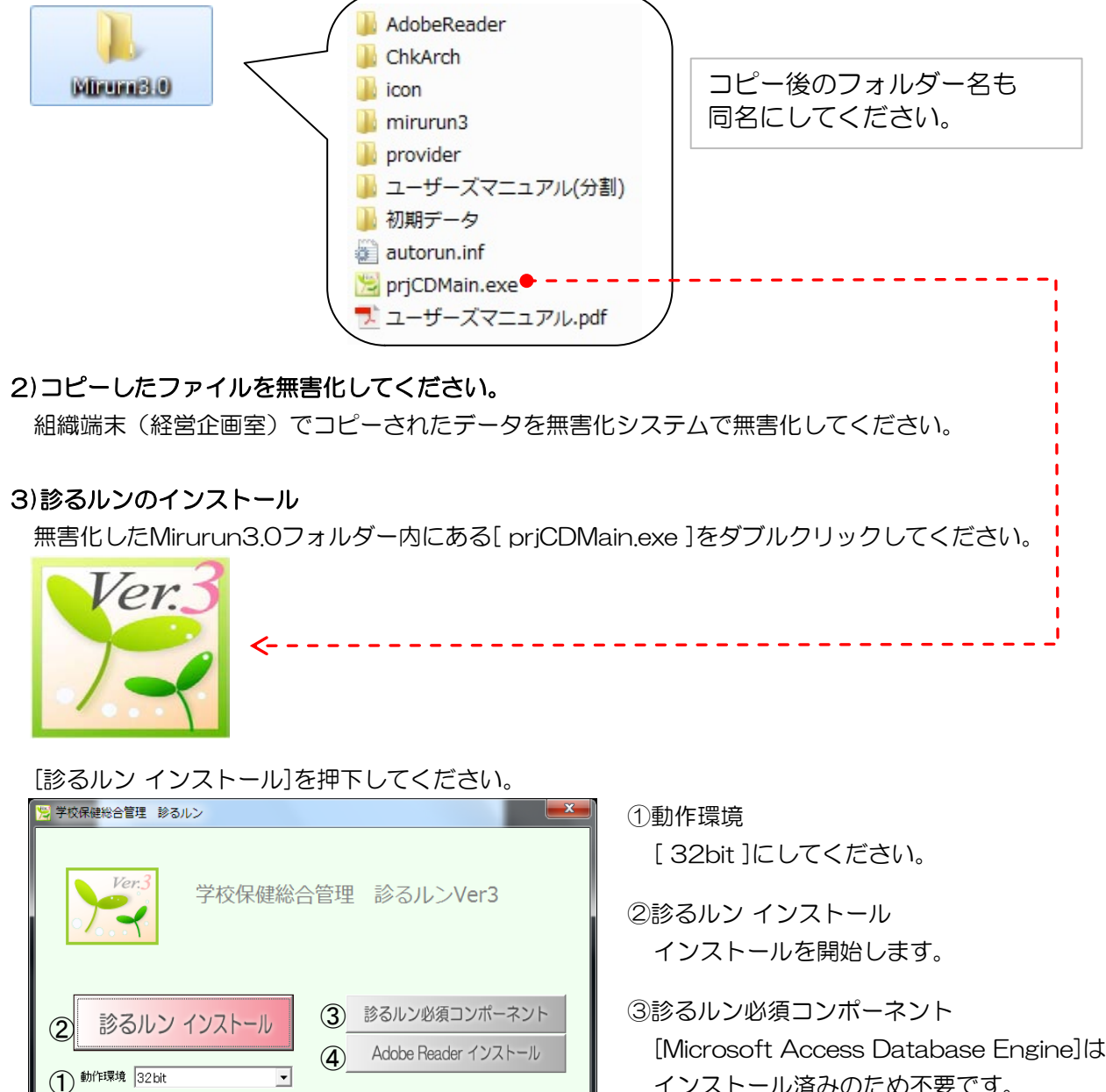

終

🚺 株式会社協和創研

了

- インストール済みのため不要です。
- ④Adobe Readerインストール インストール済みのため不要です。

[次へ]を押下してください。

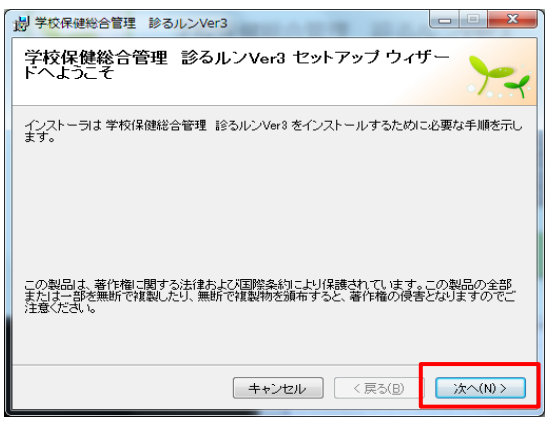

インストール先フォルダの選択画面が表示されます。変更の必要がなければ[次へ]を押下してください。

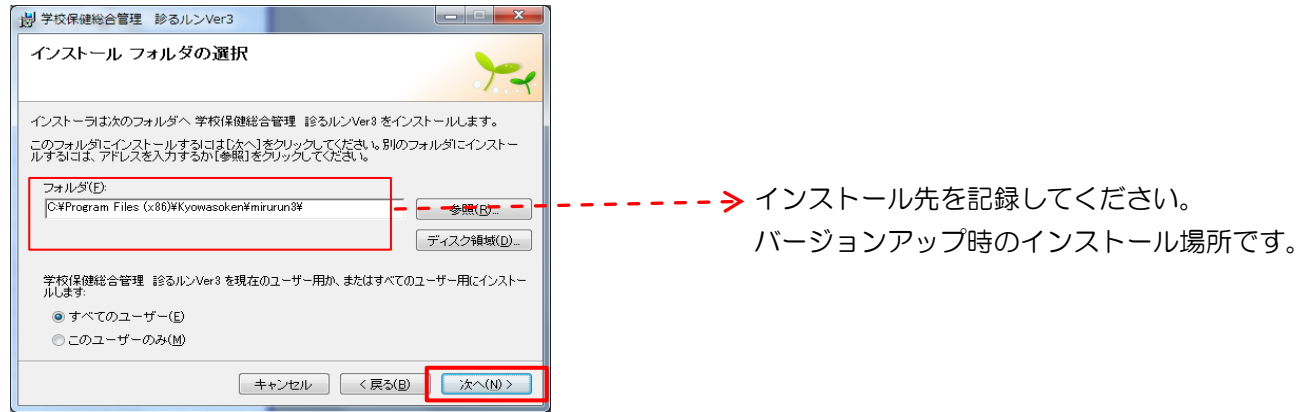

インストールの確認画面が表示されます。[次へ]を押下してください。インストールが開始されます。

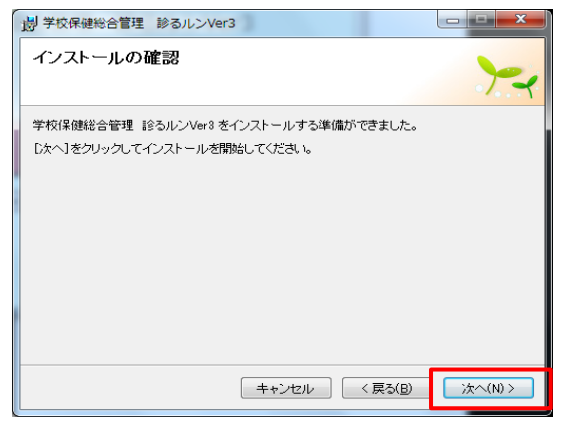

『インストールが完了しました。』とメッセージが表示されたら、画面を閉じてください。

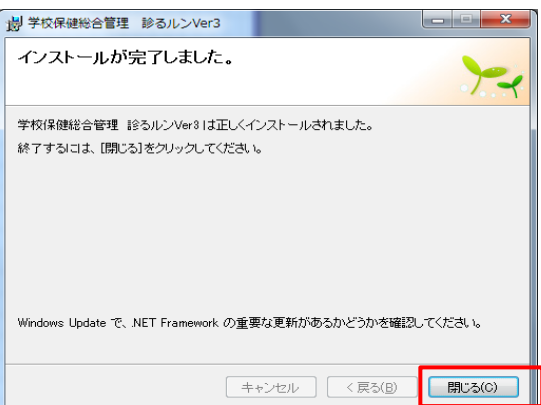

## 【手順3 診るルンデータフォルダー移行】

1)使用中のデータフォルダーを移してください

使用中の診るルンを起動させ、最初のページ下方に表示されているフォルダーを移してください。

| データの状態               |                                    |
|----------------------|------------------------------------|
| データフォルダー             | C:¥ProgramData¥Kyowasoken¥診るルンVer3 |
|                      | エクスプローラーで開く                        |
| メインデータのサイズ           | 3.0 MB                             |
| (最後の「羊」の後に表示         | たされているフォルダーです。                     |
| し<br>ProgramDataは隠しフ | オルダーです、ICT担当者様にご相談してください。          |

#### 2) データフォルダーを無害化してください。

データフォルダーを外部媒体にコピーし、経営企画室の端末より、養護の先生に割り当てられている 仮想環境にコピーしてください。

次に、コピーされたデータフォルダーを無害化してください。

3) 診るルンを起動すると下記のメッセージが出ますので、以下の手順で進めて下さい。

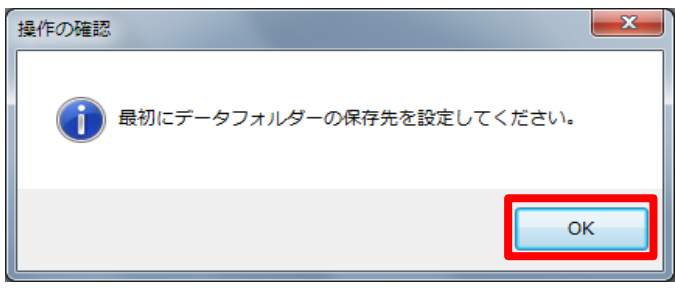

| データフォルダーの指定                     |   |
|---------------------------------|---|
| ① 新しいデータフォルダーの構築 既存のデータフォルダーを開く |   |
| 既存のデータフォルダーを開きます。               |   |
| ②<br>直接入力、または [参照] をクリックして選択 参照 |   |
| ③<br>データフォルダーを開く (①)            |   |
|                                 |   |
| キャンセル (C)                       | ] |

①「既存のデータフォルダーを開く」

②「参照」: 上記 2) で無害化したデータフォルダーを指定してください。

③「データフォルダーを開く」を押すと、読み込みが開始されます。